## VMware Horizon Download and Installation for Chromebook

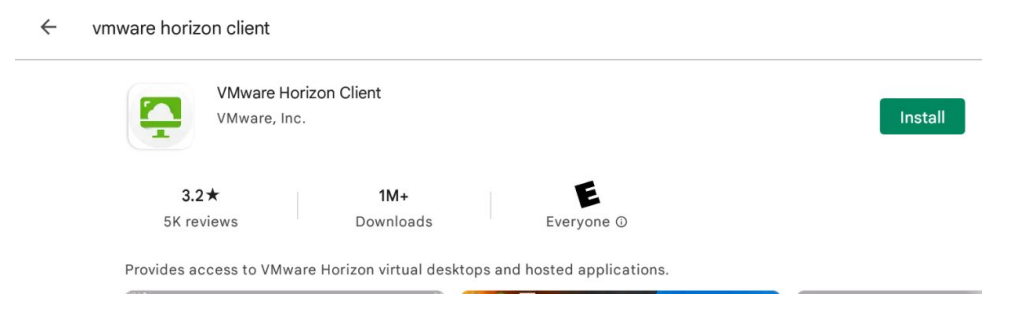

First, you'll need to download VMware Horizon Client from the Play Store

\*If VMware Horizon Client is already installed on your phone select the option to Open instead

If this is your first time using the software you will need to allow access to VMware Horizon to use your phone's resources. Select ok and allow for each privilege:

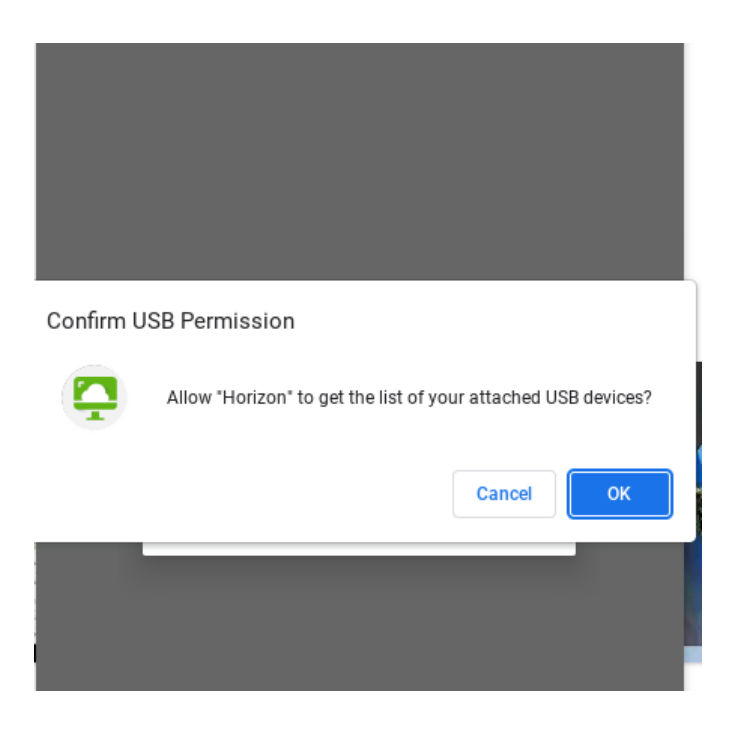

Once in the VMware Horizon Client software you'll enter the Server Setup. Type in the server **apps.wilmu.edu** and choose to **Connect** 

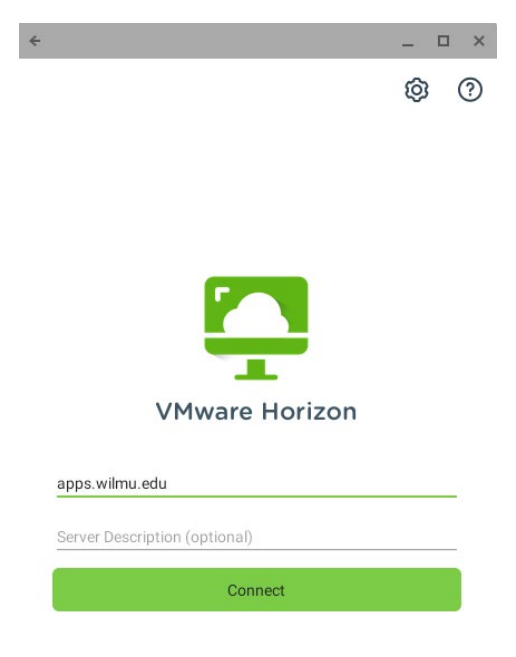

You will then be prompted to sign in with your University username and password:

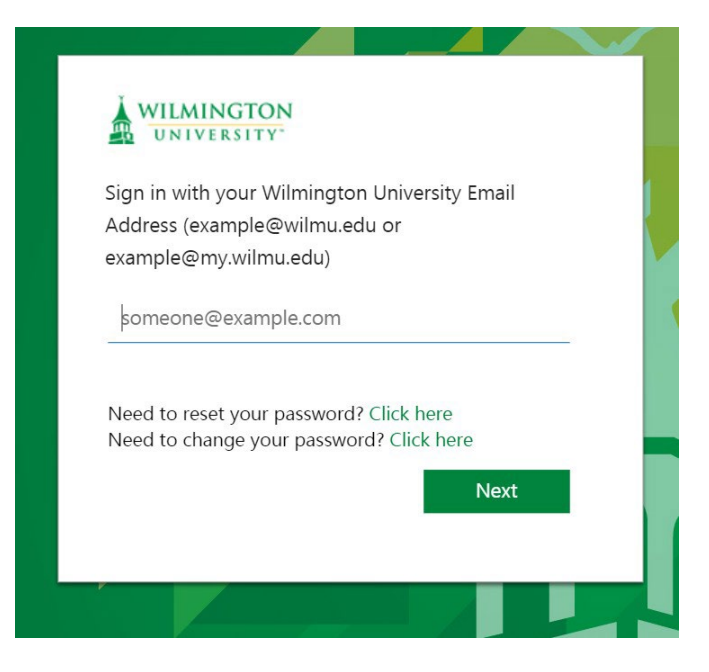

\*This will be the same sign on as your MywilmU account

## Connecting to the Remote Desktop Server using browser

Open your web browser and go to apps.wilmu.edu. Once there you will be greeted by this screen:

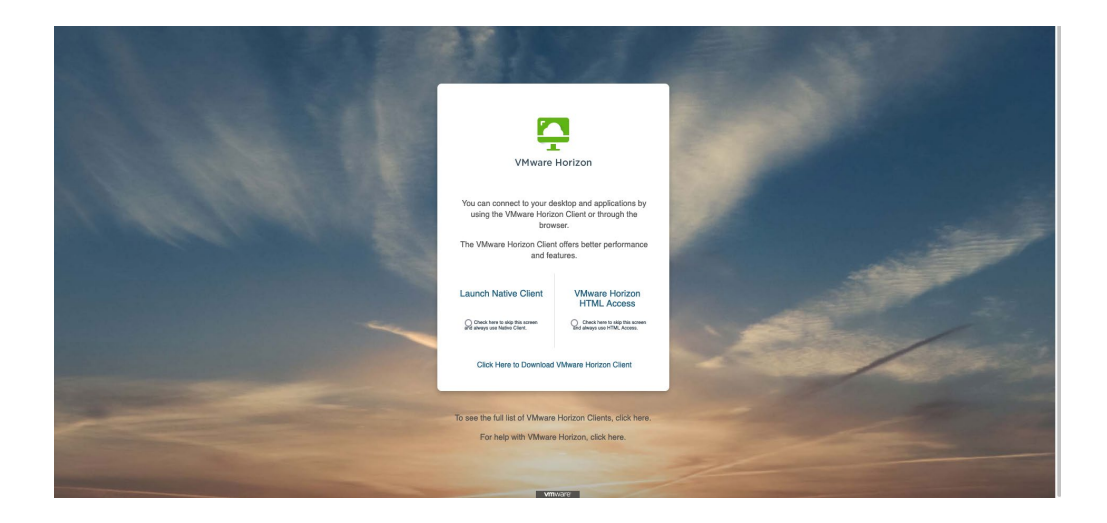

Click on "VMware Horizon HTML Access" and you will be redirected to a WilmU sign in page where you will need to enter your full email and password.

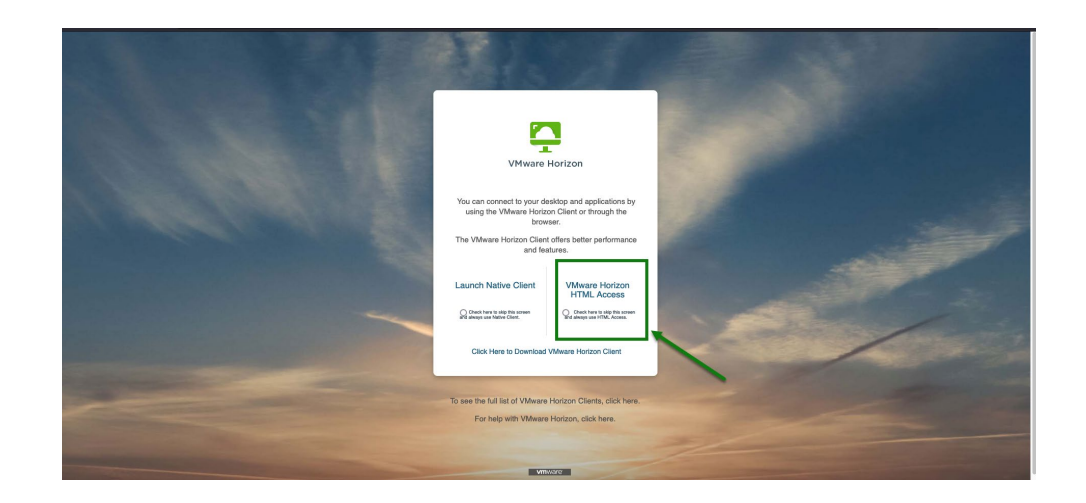

Once logged in, you will be presented with the screen below. Click on "Remote Desktop" to be automatically signed into the server.

| Ç Horizon    | Q Search  | <b></b> 🕸 💿 🕞 |
|--------------|-----------|---------------|
| 2<br>Cestive | Remote    |               |
| Uteriory     | United by |               |
|              |           |               |
|              |           |               |
|              |           |               |

\*There are 2 environments currently available to all users. The Remote Desktop and Creative Desktop.

Once you have logged in you will see the Remote Desktop and Creative Desktop. Each desktop will give you access to different software offered through this application

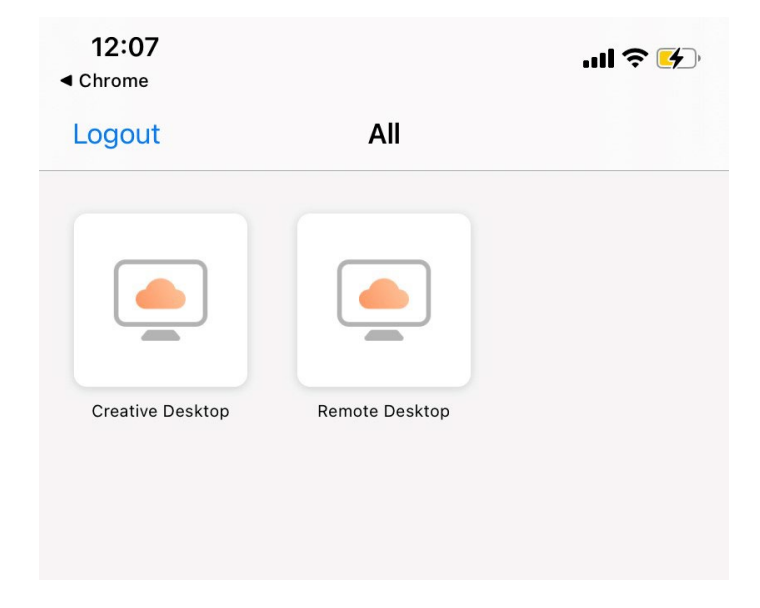

Remote Desktop: This environment can be used for access to University offered software and will be a Windows desktop.

Available Software:

- SPSS
- Microsoft Office (with Project and Visio)
- Adobe Acrobat
- $\bullet vCloud$

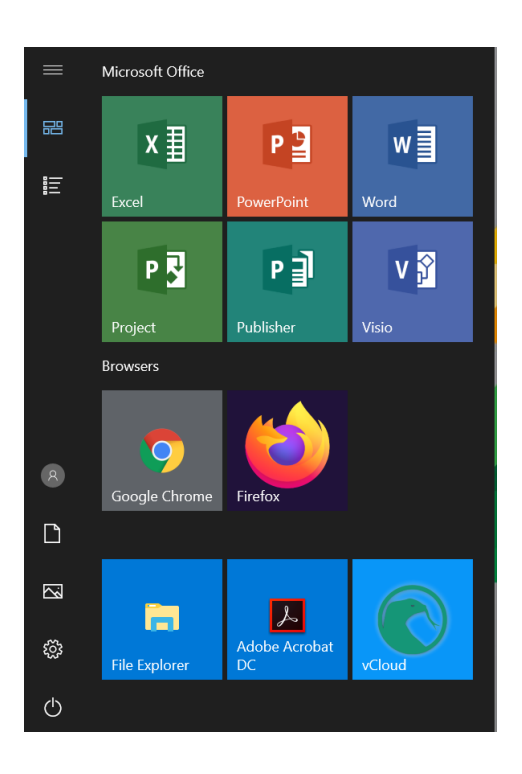

Creative Desktop: This desktop is used to access creative tools and is a Windows desktop. Available Software:

• Adobe Creative Cloud (A list of all software included in Creative Cloud can be found HERE)

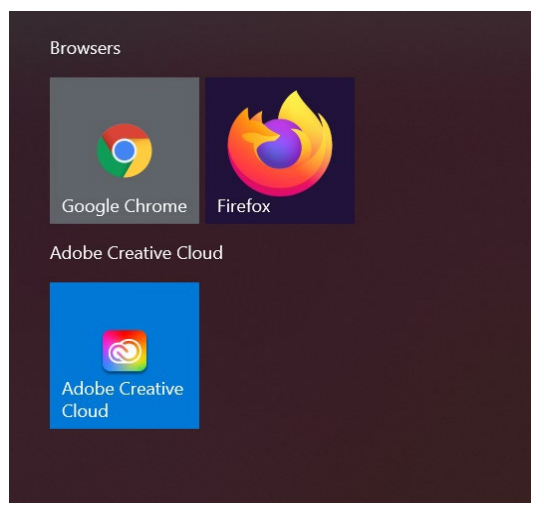

With the Adobe Creative Cloud you will need to sign in with your University credentials to access the software.

| Sign in<br>New user? Create an account | UNIVERSITY                                    |
|----------------------------------------|-----------------------------------------------|
| Email address                          | Sign in with your Wilmington University Email |
| teststudent001@my.wilmu.edu            | Address (example@wilmu.edu or                 |
| Continue                               | example@my.wilmu.edu)                         |
| Or                                     | teststudent001@my.wilmu.edu                   |
| G Continue with Google                 |                                               |
| G Continue with Facebook               | Need to reset your password? Click here       |
|                                        | Need to change your password? Click here      |
| Continue with Apple                    | Next                                          |
|                                        |                                               |

Once signed in all apps available through the Adobe Creative Cloud application:

| All apps                                                                               | Desktop 🔲 Mobile 🗔 Web                                                                                                    |           |
|----------------------------------------------------------------------------------------|----------------------------------------------------------------------------------------------------|-----------|
| Creative Cloud<br>Learn the basics, or ref<br>designed to inspire.<br>Browse tutorials | MANAGE YOUR APPS ACCESS FILES BUILD YOUR SKILLS                                                                                                    | Aa        |
| Installed                                                                              | Welcome to Adobe Creative Cloud                                                                                                    |           |
| Ps Photoshop                                                                           | This is Creative Cloud, on your desktop. It's where you'll find and manage your<br>Adobe apps, files, creative inspiration and resources, and more. | Open ···· |
| Ai Illustrator                                                                         | ок                                                                                                    | (Open)    |
| Acrobat DC                                                                             | Up to date                                                                                                    | Open      |
| Id InDesign                                                                            | Update available                                                                                                    | Open      |

All current students of the University will have access to the Remote Desktop and Creative Desktop through VMware Horizon and through apps.wilmu.edu